## Setting Up Logan Email on an Apple Device

- 1. Go into Settings
- 2. Tap "Accounts & Passwords"
- 3. Tap "Add Account"
- 4. Tap "Exchange"
- 5. Enter your Logan email address and a description then tap "Next".
- 6. Tap "Sign In" on the pop up you receive.
- 7. Enter your password on the Microsoft authentication page and tap "Sign in".
- 8. If you receive checkmarks indicating success, tap save to complete setup. If not, continue to step 9.
- 9. Enter the server: m.outlook.com
- 10. Leave the Domain Field Blank
- 11. Enter your Email Address: (example: jane.smith@logan.edu)
- 12. Press the "Next" button
- 13. You should receive checkmarks indicating success, tap save to complete setup.
- 14. Exit the Settings on your iPhone
- 15. Open the Mail app to see your Logan email account

## To Delete Your Account on an Apple Device

- 1. Go to Settings
- 2. Tap "Accounts & Passwords"
- 3. Select your current Logan account (by default named "Exchange")
- 4. Tap the "Delete Account" button at the bottom of the page

## **Setting Up Logan Email on an Android Device**

Note: The steps listed below may be different for each manufacturer.

- 1. Go into the Settings on your Android Device
- 2. Select "Accounts"
- 3. Select "Microsoft Exchange ActiveSync"
- 4. Enter your Logan email address and password
- 5. Select "Manual Setup" if available. If not, select "Next"
- 6. Server is: m.outlook.com
- 7. Domain\Username is your email address (example: jane.smith@logan.edu)
- 8. Press the "Next" button to create your account
- 9. If prompted with "Remote Security Administration" tap Ok
- 10. Exit the settings
- 11. Open Mail to see your Logan email account

## To Delete Your Account on an Android Device:

Note: The steps listed below may be different for each manufacturer

- 1. Go into the Settings on your Android Device
- 2. Select "Accounts"
- 3. Choose your current Logan account
- 4. Click the Delete Account Button